# Tillåta popup-fönster i din webbläsare

För att du ska kunna beställa BankID, se specifikationer på e-faktura och visa dina bankgiroinsättningar behöver du tillåter popup-fönster i din webbläsare.

### **Google Chrome**

- 1. Öppna Chrome på datorn.
- 2. Klicka på Mer <sup>‡</sup> (tre prickar) uppe till höger <sup>></sup> Inställningar.
- 3. Klicka på Integritet och säkerhet > Webbplatsinställningar > Popup-fönster och omdirigeringar.
- 4. Markera Webbplatser får öppna popup-fönster och använda omdirigering.

### Microsoft Edge

- 1. Öppna Edge på datorn.
- 2. Klicka på Inställningar med mera \cdots (tre prickar) uppe till höger 🚴 Inställningar.
- 3. Klicka på Cookies och webbplatsbehörigheter.
- 4. Under Alla behörigheter > Popup-fönster och omdirigeringar.
- 5. Avaktivera växlingsknappen Blockera.

### **Mozilla Firefox**

- 1. Öppna Firefox på datorn.
- 2. Klicka på Öppna Applikationsmeny 📃 uppe till höger 👌 Inställningar.
- 3. Klicka på **Sekretess & säkerhet**.
- 4. Under **Behörigheter Blockera popup-fönster**.
- 5. Bocka av rutan Blockera popup-fönster.

## Apple Safari

#### På dator

- 1. Öppna Safari på datorn.
- 2. Välj Safari i menyraden i Safari **> Inställningar** och klicka sedan på **Webbplatser**.
- 3. Klicka på Popup-fönster till vänster.
- 4. Tillåt popup-fönster.

### På surfplatta

- 1. Öppna appen Inställningar <sup>(M)</sup> på surfplattan.
- 2. Välj appen **Safari** och avaktivera växlingsknappen **Blockera popup-fönster**.